# SPIE Digital Library クイックガイド

### 1. アクセス

http://spiedigitallibrary.org/

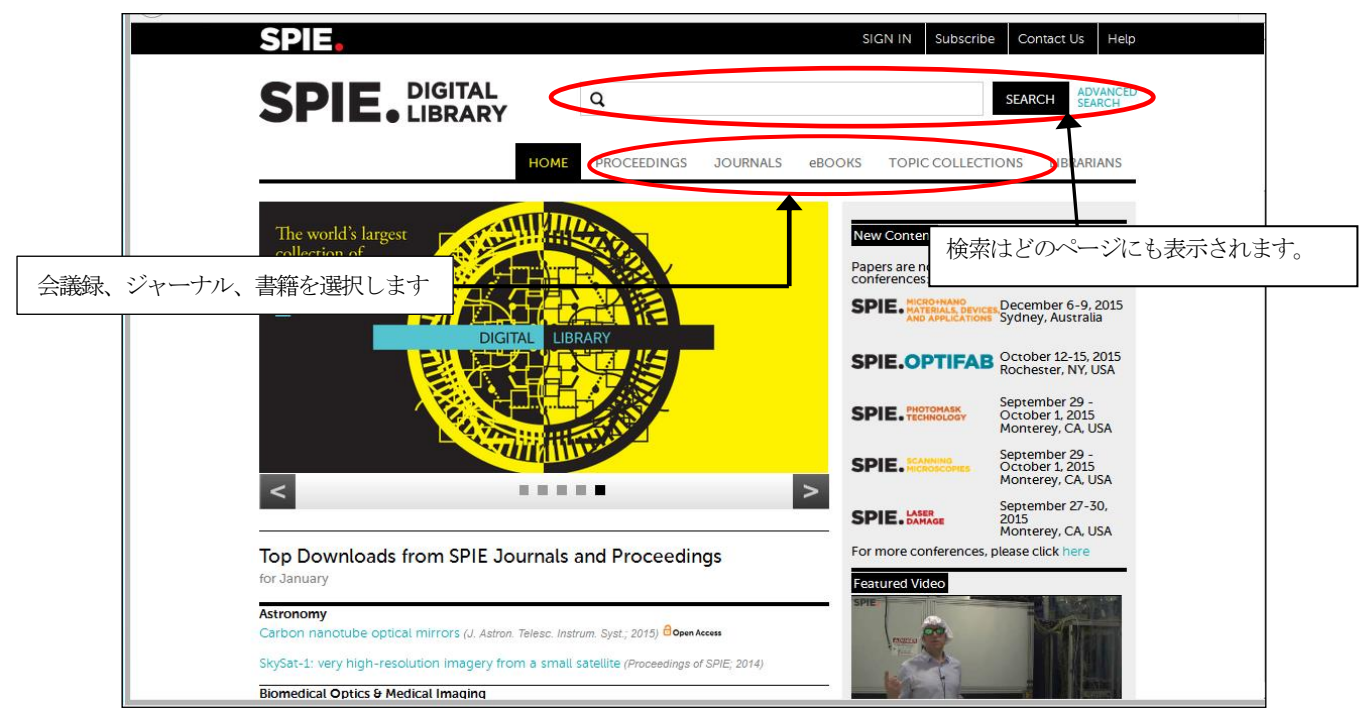

Digital Library ホーム

2. ジャーナルコンテンツへのアクセス

ホームのジャーナルをクリックすると、ジャーナル一覧を表示します。

|                                                                                                    | SEARCH ADVANCED SEARCH                                                                                                    |
|----------------------------------------------------------------------------------------------------|----------------------------------------------------------------------------------------------------|
| HOME PROCEEDINGS                                                                                                    | JOURNALS EBOOKS TOPIC COLLECTIONS LIBRARIANS                                                                                                    |
| Journals                                                                                                    | Optical Engineering<br>Journal of Biomedical Optics                                                                                                    |
| Our journals offer peer∼reviewed articles on applied research in<br>imaging, biomedical optics, microlithography, remote sensing, and n     | Journal of Electronic Imaging<br>Journal of Micro/Nanolithography, MEMS, and<br>MOEMS                                                                                              |
| Optical Engineering<br>Journal Home   Current Issue   All Issues                                                                            | Journal of Applied Remote Sensing<br>Journal of Nanophotonics<br>Journal of Photonics for Energy<br>Journal of Medical Imaging<br>Journal of Astronomical Telescopes, Instruments, |
| Biomédical Optics (JBO) publishes per<br>improved health care and research. JBO increased its                                               | and Systems Neurophotonics SPIE Reviews in 2011.                                                                                                    |
| Journal Home   Curtent Issue   All Issues<br>個別のジャーナルのホーム、最                                                                                 | ー覧リストから選択することもできます。<br>長新号を                                                                                                    |
| 表示します。<br>The Journal of Licensonic Intraging (ULT), Copusitive que<br>publishes peer-reviewed papers that cover research and<br>technology | arreny man de Society for Imaging Science and Technology,<br>d applications in all areas of electronic imaging science and                                                         |
| journals.spiedigitallibrary.org/journals.aspx                                                                                               |                                                                                                    |

Journal 一覧ページ

## ★ジャーナル個別のホームページ

特定のジャーナルタイトルをクリックすると、ジャーナルのホームページを表示します。

| SPI                                                                                                    |                                                                                                    | AL Q<br>NRY                                                                                                    | SEARCH ADVANCED SEARCH                                                                                                    |
|----------------------------------------------------------------------------------------------------|----------------------------------------------------------------------------------------------------|----------------------------------------------------------------------------------------------------|----------------------------------------------------------------------------------------------------|
| Optical Engin                                                                                                    | neering: Journal                                                                                                    | HOME PROCEEDINGS JOURNALS                                                                                                    | eBOOKS TOPIC COLLECTIONS LIBRARIANS                                                                                                    |
| Optical Engineering                                                                                                    | Optical Engineer<br>development in c<br>applications of ki<br>Current Issue                                                                                                    | <b>ng ineering</b><br>ing publishes papers reporting on research and<br>optical science and engineering and the practical<br>nown optical science, engineering, and technology.<br>Subscribe | Editor-in-Chief<br>Michael T. Eismann<br>Air Force Research Laboratory<br>Profile<br>Video introduction to the journal                                                                                                    |
| Featured A                                                                                                    | nticles                                                                                                    | Accurate polarimeter with multicapture fitting for plast<br>lens evaluation<br>Noemi Dominguez, Daniel Mayershofer, Cristina Garcia, Josep Aras                                              | About the Journal<br>Calls for Papers<br>Scope:<br>Contributed papers cover a broad range<br>of subject classifications encompassing<br>the general fields of:                                                                          |
| Non-section 10 to 10 to | a constant of the second second secon | Low-pressure cesium and potassium diode pumped al<br>lasers: pros and cons<br>Boris V. Zhdanov; Matthew D. Rotondaro; Michael K. Shaffer; Randali<br>Knize                                   | Ikali       • Imaging Components, Systems, and         J.J.       Processing         • Instrumentation, Techniques, and         Measurement         • Optical Design and Engineering         • Lasers, Fiber Optics, and Communications |

Optical Engineering ホーム

# ★目次(Table of Contents)の表示

Current Issue を選択すると、最新号の目次を表示します。

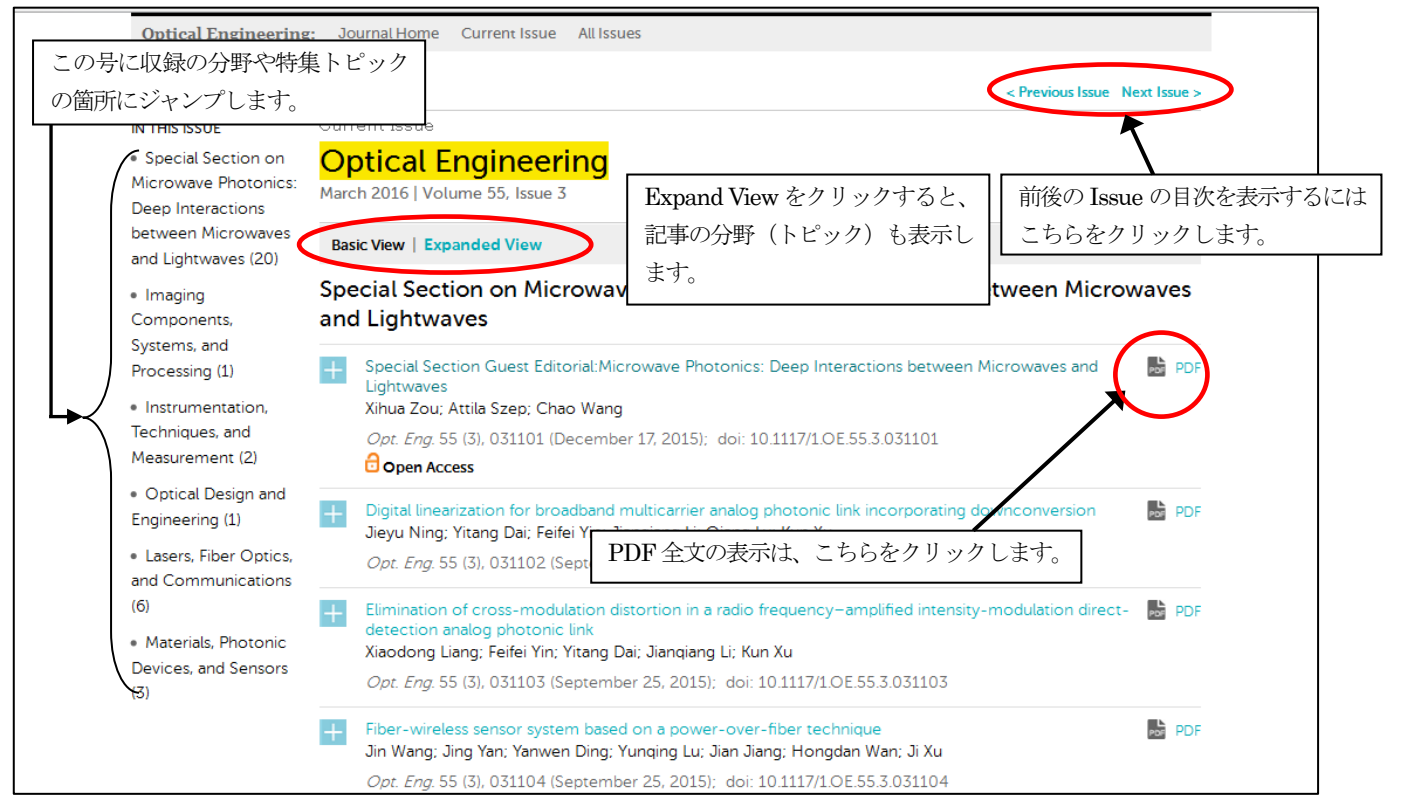

#### ★記事の表示(HTML & PDF 全文)

目次から標題をクリックすると、その記事のHTML形式で全文を表示します。

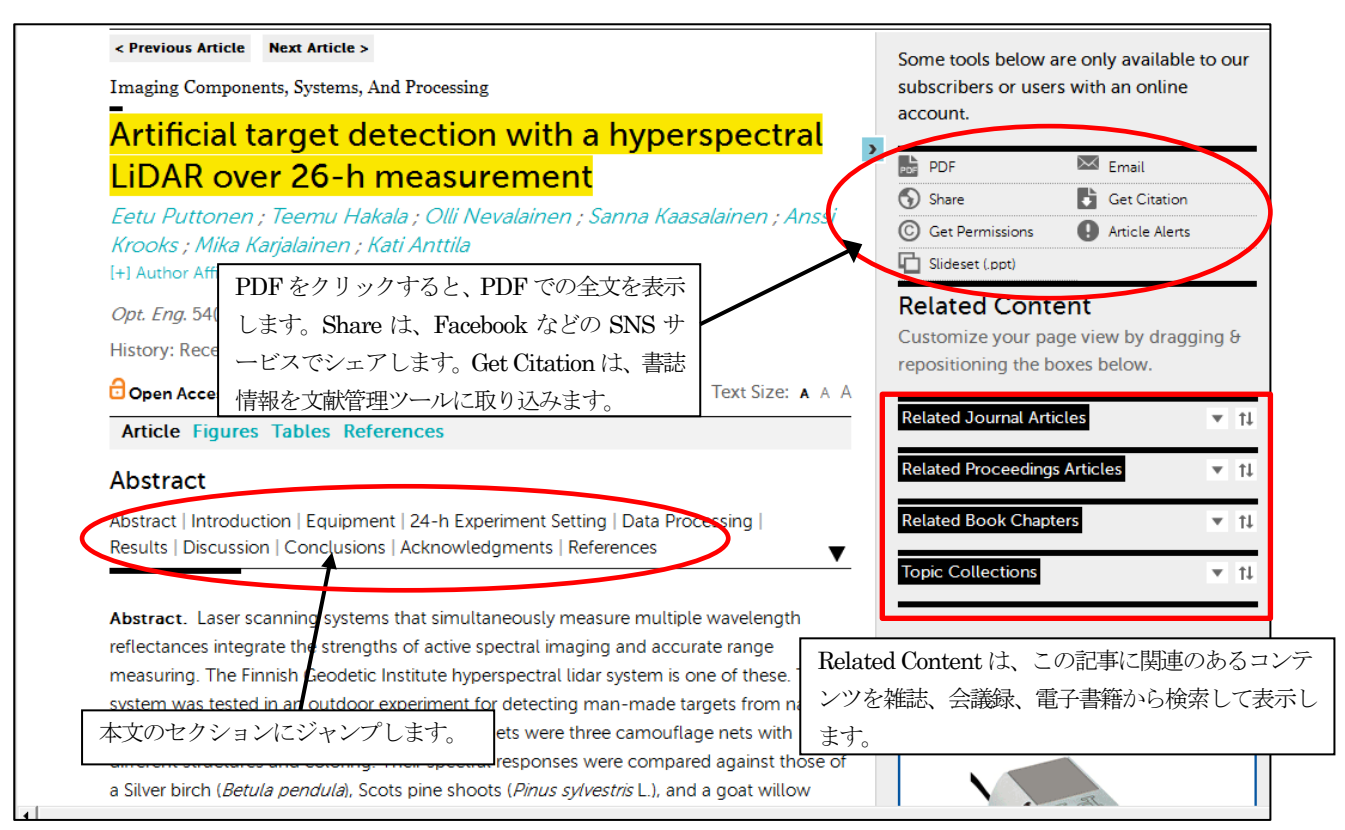

HTML 表示画面

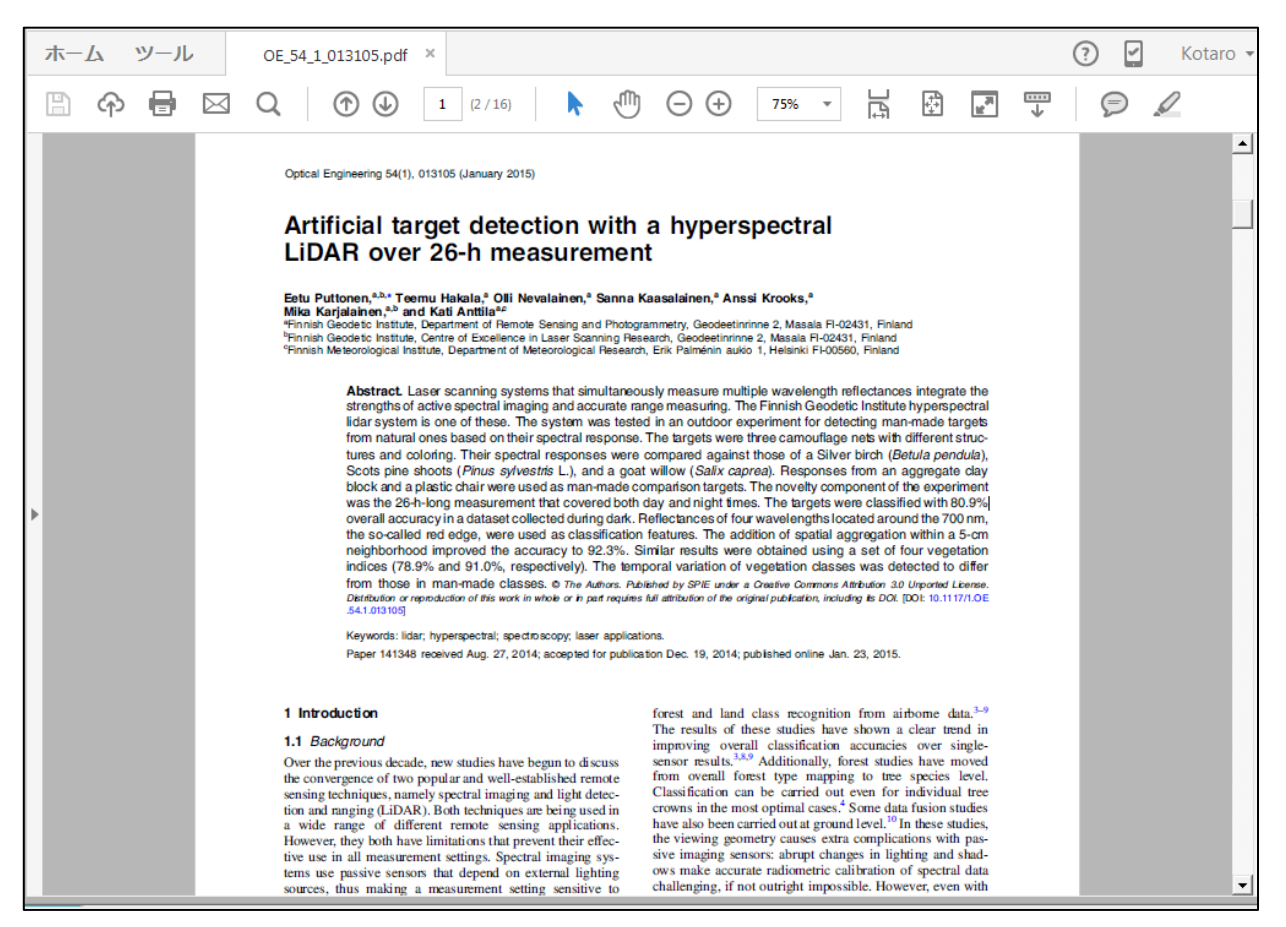

PDF 全文表示

# ★図(Figure)の表示(HTML 全文)

図をクリックすると、拡大表示できます。

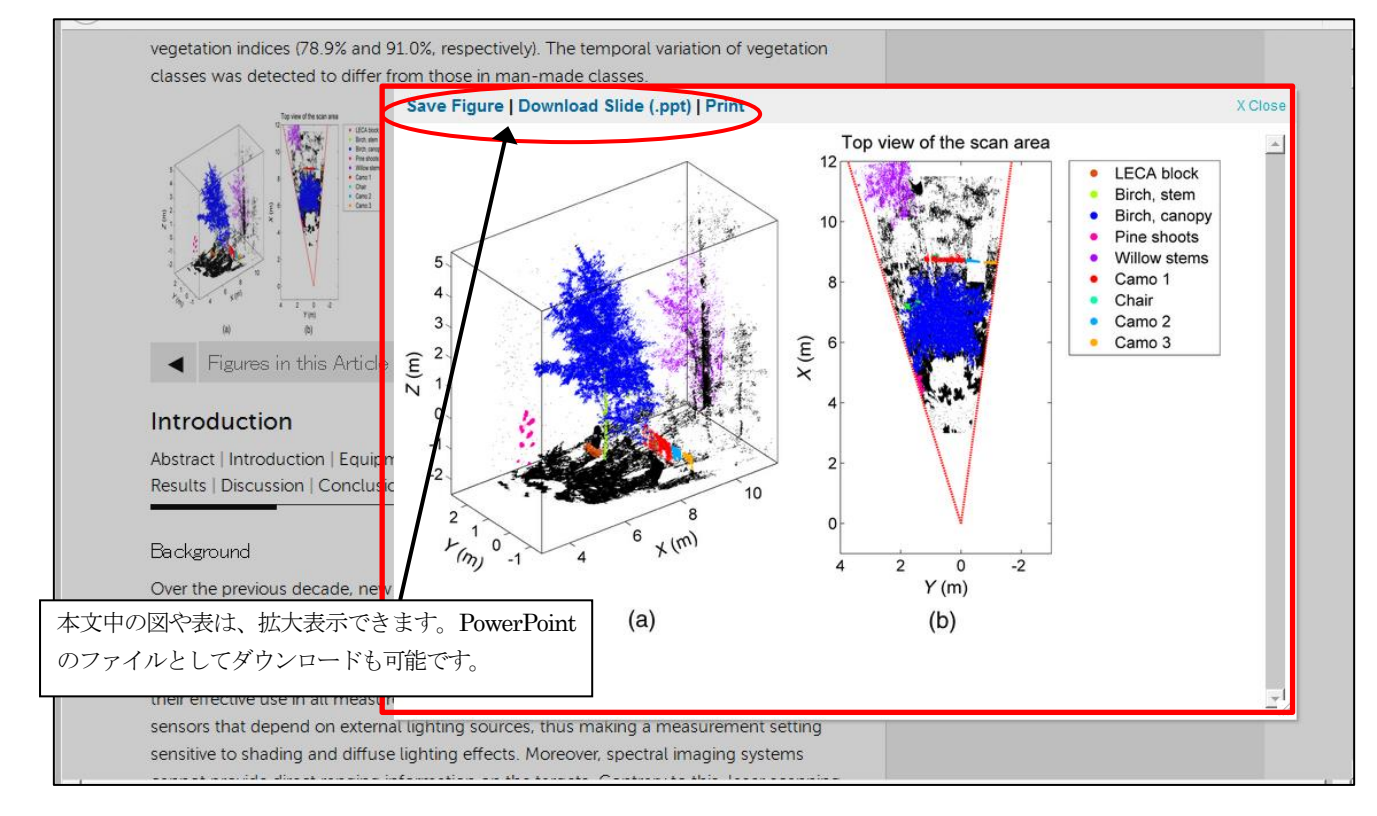

# ★レファレンスリンキング

HTML もしくは PDF 形式での全文記事の参照文献(References)リストからその電子ジャーナルの記事にリンクで きます。CrossRef の表示があれば他の出版社の記事へリンクして表示します(全文表示には別途アクセス権が必要な 場合があります)。

| References                                                                        |                                                                                                    |                                                                                                    |                                                                                                    |                                                                                                    |
|-----------------------------------------------------------------------------------|----------------------------------------------------------------------------------------------------|----------------------------------------------------------------------------------------------------|----------------------------------------------------------------------------------------------------|----------------------------------------------------------------------------------------------------|
| Abstract   Introduction   Equipm<br>Results   Discussion   Conclusio              | nent   24-h Experiment Setting   D<br>ons   Acknowledgments   Reference                                                                                                 | 例:1 件目の CrossRef<br>(Remote Sensing)の記                                                                                                    | <br>をクリックすると、その電<br> 事を表示します。                                                                                                    | 電子ジャーナル                                                                                                    |
| 1 Kaasalainen S. et al.,<br>external reference tar<br>(2009). 2072-4292 Cr        | "Radiometric calibration of terrest<br>gets," Remote Sens 1, (3 ), 144 –1<br>ossRef                                                                                     | L<br>rial laser scanners with<br>58                                                                                                    |                                                                                                    |                                                                                                    |
| 2 Ahokas E., "Aspects<br>calibration related to<br>the Finnish Geodetic           | MDPI Voumals A.Z Information & Guidelines                                                                                                    | About Editorial Process<br>Title / Keyword Journs<br>Author Sectio<br>Article Type all Specia                                                                                                    | Submit to Remote S           al         Remote Sensing         Volume           n         -         Issue           al Issue         Issue         Clear                                                                                             | Page INTRACTOR Search                                                                                                    |
| 3 Dalponte M., Bruzz<br>remote sensing data<br>Geosci. Remote Sens                | Remote Sensing         Remote Sens. 2009           Volume 1.Issue 3         Article           Article Versions         Radiometr           Available         External R | , /(3), 144-158; doi:10.3390//s1030144<br>ic Calibration of Terrestrial<br>eference Targets                                                                                                    | Open Access                                                                                                    | Special<br>Issue                                                                                                    |
| <b>4 Alonzo M., Bookha</b><br>hyperspectral and lic<br>(2014). 0034-4257 <b>C</b> | Full-Text HTML     Sanna Kaasalaine     Full-Text PDF (481 KS)     Full-Text XML     Department of Rem     Finland     Author to whom cc                                | n * <sup>©</sup> , Anssi Krooks <sup>©</sup> , Antero Kukko <sup>©</sup> and Harri<br>ote Sensing and Photogrammetry, Finnish Geodetic<br>irrespondence should be addressed.                                                                                                  | i Kaartinen ⊠<br>Institute, Geodeetinrinne 2, 02431 Masala,                                                                                                    | New Sensors,<br>Multi-Sensor<br>Integration,<br>Large Volumes:<br>New Opportunities                                                                     |
| 5 Anderson J. E. et a<br>assess selected spat                                     | Ancle Statistics     Received: 2 June 20     Google Scholar     Crder Reprints     More by Authors                                                                      | 109 / Revised: 29 June 2009 / Accepted: 3 July 2009<br>kt   Download PDF [481 KB, uploaded 19 June 20                                                                                                    | / Published: 3 July 2009<br>014]   📓 Browse Figures                                                                                                    | and Challenges<br>in Forest<br>Fire Research                                                                                                    |
| temperate mixed har<br>053504 (2011). 1931                                        | ■ (+) on DOAJ<br>■ (+) on Google Scholar<br>■ (+) on PubMed<br>The intensity data<br>sensing community<br>terrestrial scanners<br>(although similar typ                 | produced by terrestrial laser scanners has become<br>. We present a case study of radiometric calibratic<br>and discuss some major issues in correcting and<br>based on external reference targets. There are differ<br>of jinstruments, and the detector effects must be kno | a topic of increasing interest in the remote<br>on for two phase-shift continuous wave (CW)<br>applying the intensity data, and a practical<br>ences in the operation of detectors of different<br>win in order to calibrate the intensity data into | Guest Editors<br>Prof. Diotantos Hadjimitais<br>Prof. Ioannis Gitas<br>Prof. Luigi Boschetti<br>Dr. Kyriacos Themistocleous<br>Deadline<br>31 July 2016 |
| ference 一覧画面                                                                      | values representing<br>on the recorded inte                                                                                                    | the target reflectance. It is, therefore, important that<br>nsity are carefully studied before using the intensity of                                                                                                    | the effects of distance and target reflectance<br>data from any terrestrial laser scanner.                                                                                                    | 2                                                                                                    |

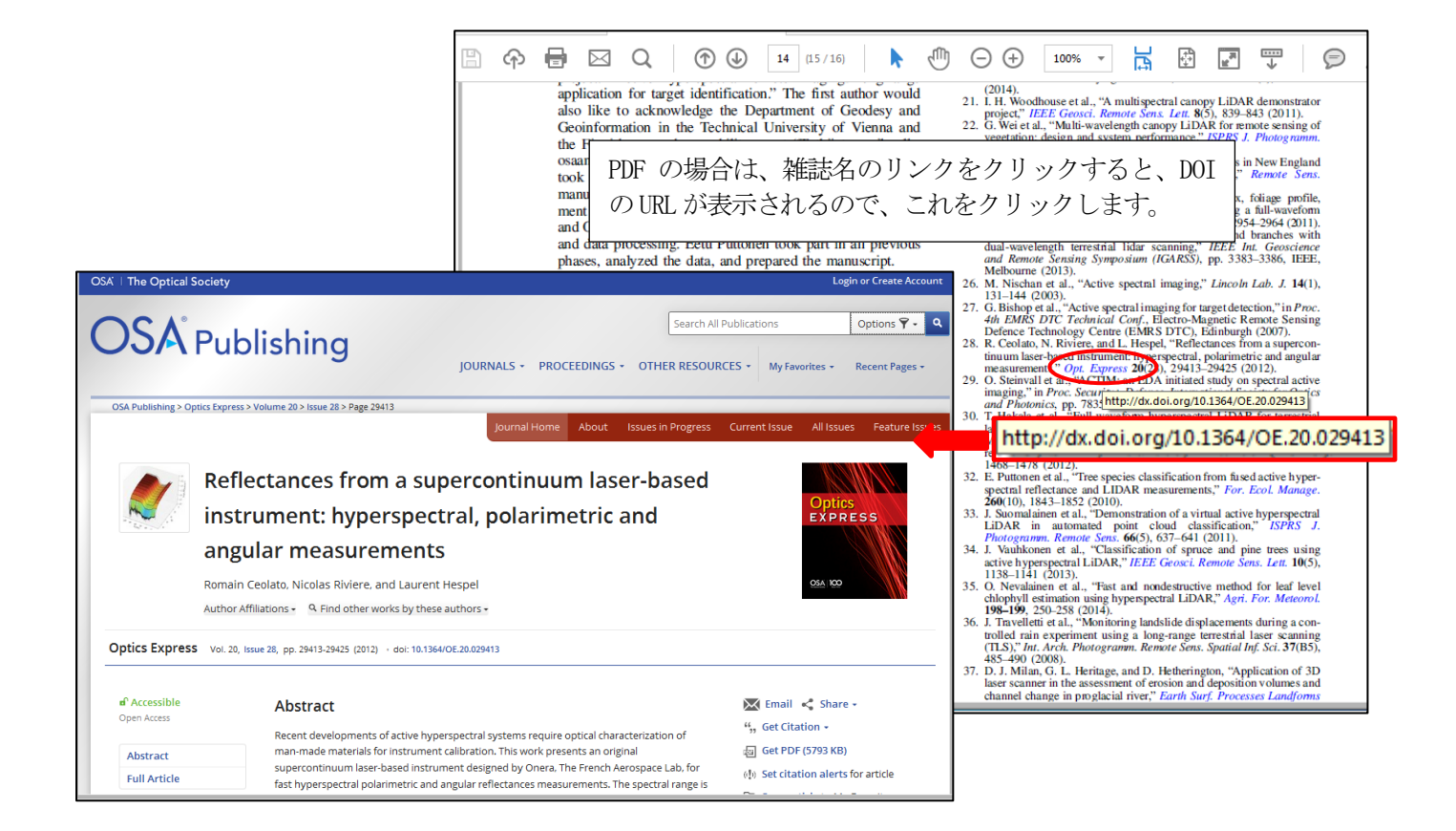

## ★バックナンバーのへのアクセス

バックナンバーは、All Issuesのリンクをクリックします。刊行済みの巻号が一覧表示されます。

| All Issues                                   |                                 |                                                    |                                                                                                    |           |
|----------------------------------------------|---------------------------------|----------------------------------------------------|----------------------------------------------------------------------------------------------------|-----------|
| Optical Engineering                          | ne flagship mo<br>search and de | nthly journal of SPIE, C<br>velopment in all areas | Dptical Engineering (OE) publishes peer-reviewed papers repo<br>of optics, photonics, and imaging science and engineering. | orting on |
| <b>2016</b> (Vol 55)                         | < Previou:                      | s Year                                             | <b>2012</b> (Volume 51)                                                                                                    | Next Year |
| <b>2015</b> (Vol 54)                         | 1                               | D                                                  |                                                                                                    |           |
| <b>2014</b> (Vol 53)                         | Issue 12                        | December 2012                                      |                                                                                                    |           |
| <b>2013</b> (Vol 52)                         | Issue 11                        | November 2012                                      |                                                                                                    |           |
| 2012 (Vol 51)                                | Issue 10                        | October 2012                                       | 刊行一覧の年をクリックすると、右側                                                                                                    |           |
| <b>2011</b> (Vol 50)                         | Issue 9                         | September 2012                                     | にその年の Issue を表示します。                                                                                                    |           |
| <b>2010</b> (Vol 49)                         | issue 8                         | August 2012                                        |                                                                                                    |           |
|                                              |                                 |                                                    |                                                                                                    |           |
| <b>2009</b> (Vol 48)                         | lssue 7                         | July 2012                                          |                                                                                                    |           |
| <b>2009</b> (Vol 48)<br><b>2008</b> (Vol 47) |                                 |                                                    |                                                                                                    |           |

### ★文献管理ソフト(EndNote など)への取り込み、

記事の書誌情報を文献管理ソフト(EndNote など)に取り込むことができます。HTML 全文ページから、右側にある Get Citation をクリックすると、ポップアップウィンドウで選択した記事とダウンロードするフォーマット(文献管理 ソフト名)の選択画面になります。

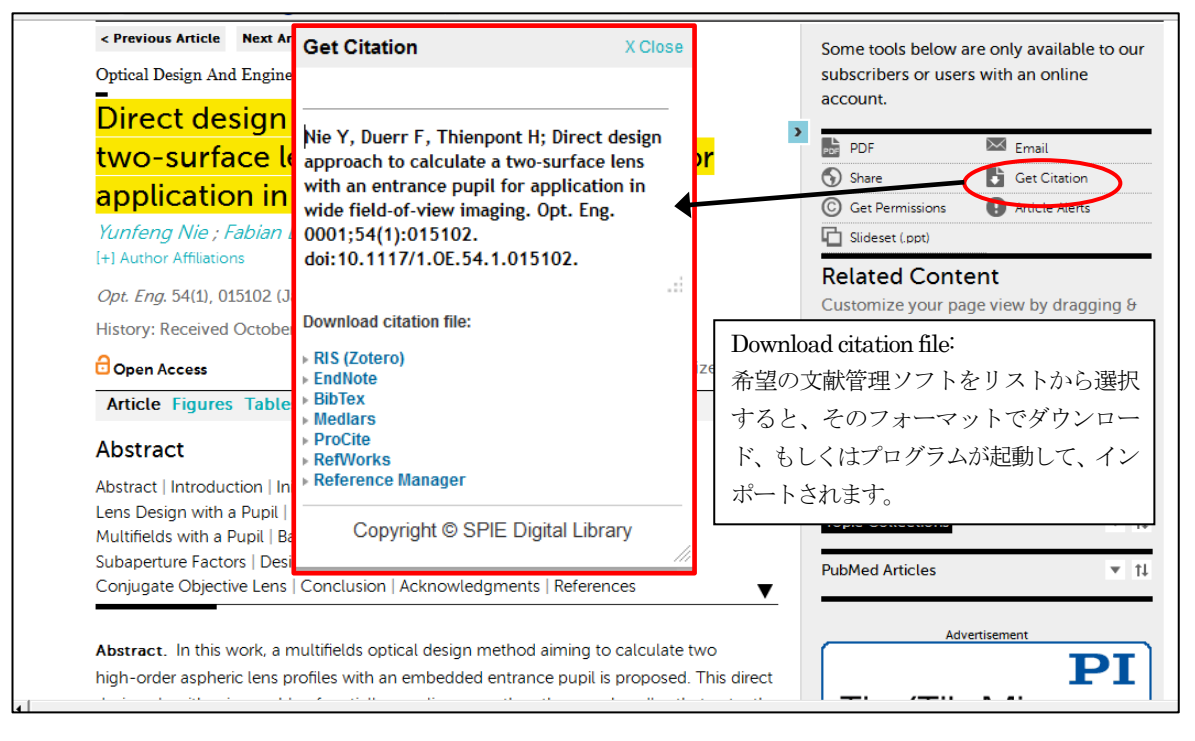

### ★図・表・写真などの PowerPoint スライド一括保存

0

記事中の図・表や画像情報を PowerPoint のスライドとして一括保存ができます。

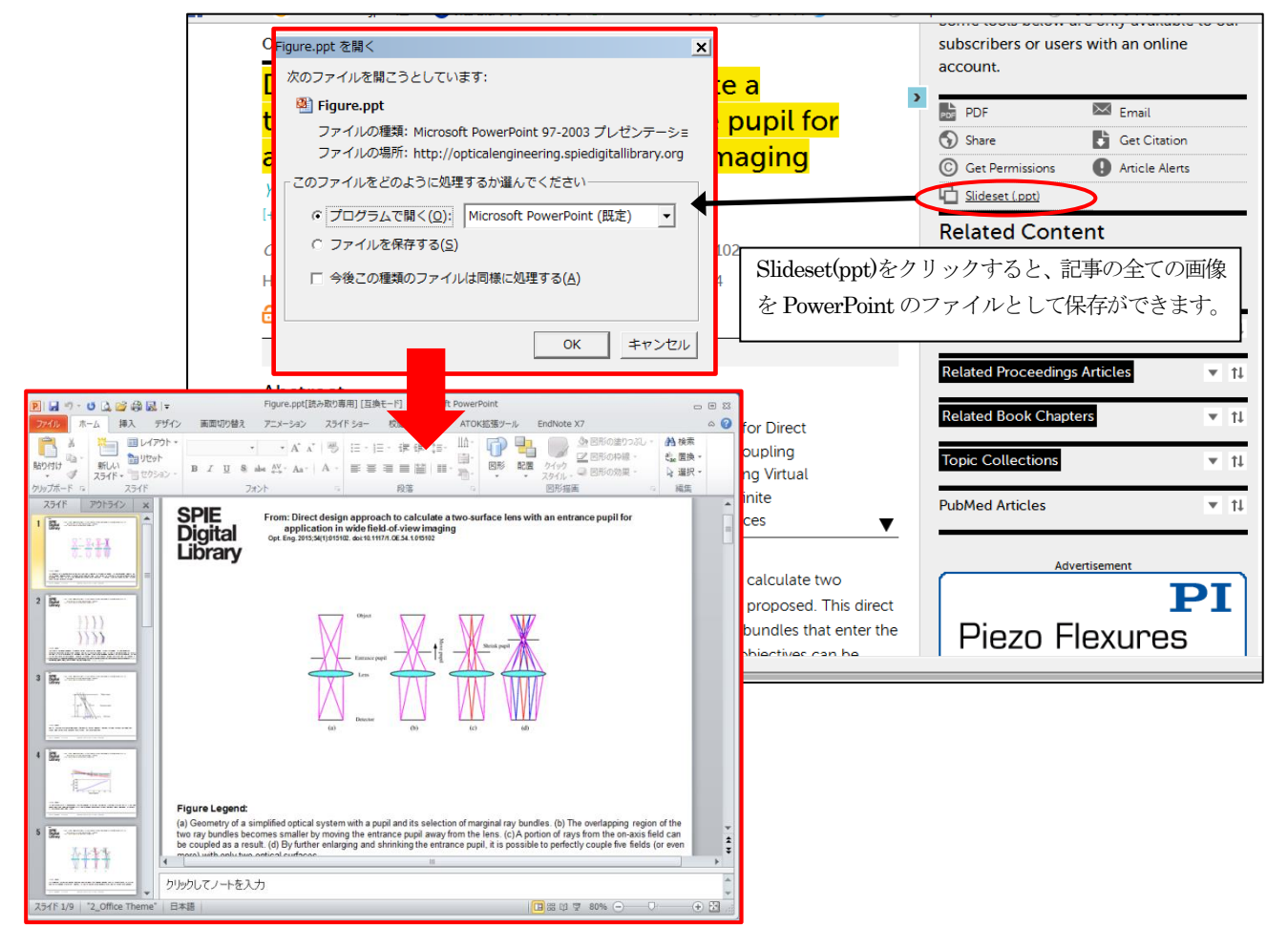

## 3. 記事の検索

検索画面は、どのページにも表示されます。Advanced Search のリンクをクリックすると、Advanced Search 画面を表示します。

| KEYWORD SEARCH       Enter Search Term         SEARCH EOP. C Any C All C Exact Phrase       AUTHOR:         IMIT RESULTS TO:       Imm/dd/yyyy         Start Date       End Date         AUTHOR SEARCH       UBLICATION:         AUTHOR SEARCH       AUTHOR SEARCH         LIMIT RESULTS TO:       AUTHOR SEARCH         AUTHOR SEARCH       C All Journals         MUTHOR SEARCH       C All Journals         LIMIT RESULTS TO をクリックすると、       C Optical Engineering         愛索対象のコンテンツを雑誌に限定した       Saurnal of Appled Remote Sensing         Journal of Appled Remote Sensing       Journal of Appled Remote Sensing         Journal of Appled Remote Sensing       Journal of Appled Remote Sensing         Journal of Appled Remote Sensing       Journal of Appled Remote Sensing         Journal of Appled Remote Sensing       Journal of Appled Remote Sensing         Journal of Appled Remote Sensing       Journal of Appled Remote Sensing         Journal of Appled Remote Sensing       Journal of Appled Remote Sensing         Journal of Appled Remote Sensing       Journal of Appled Remote Sensing         Journal of Appled Remote Sensing       Journal of Appled Remote Sensing         Journal of Appled Remote Sensing       Journal of Appled Remote Sensing         Journal of Appled Remote Sensing       Journal of Appled                                                                                                    | HOME PROCEED                                                                                                    | DINGS JOUR Basic Search 画面はどのページにもあります。                                                                                                    |
|----------------------------------------------------------------------------------------------------|----------------------------------------------------------------------------------------------------|----------------------------------------------------------------------------------------------------|
| Enter Search Term       AUTHOR         SEARCH EOR       Cany       All       Exact Phrase         Image: Search Term       Date       Image: Cany       Cany       End Date         Image: Search Term       Date       Image: Cany       Cany       End Date         Image: Search Term       Date       Image: Cany       Cany       End Date         Image: Author SEARCH       Date       Image: Cany       Cany       End Date         Image: Author SEARCH       Image: Cany       Cany       Cany       End Date         Image: Author SEARCH       Image: Cany       Cany       Cany       End Date         Image: Author SEARCH       Image: Cany       Cany       Cany       End Date         Image: Author SEARCH       Image: Cany       Cany       Cany       End Date         Image: Author SEARCH       Image: Cany       Cany       End Date       End Date         Image: Author SEARCH       Image: Cany       Cany       End Date       End Date         Image: Author SEARCH       Image: Cany       Cany       Cany       Cany       Cany       End Date         Image: Author SEARCH       Image: Cany       Cany       Cany       Cany       Cany       Cany       Cany                                                                                                    | KEYWORD SEARCH                                                                                                    | LIMIT RESULTS TO:                                                                                                    |
| FIND SPECIFIC ARTICLE OR PROCEEDING BY:     I Journal of Medical Imaging       Image: Triple in the image: Triple in the image: T | Enter Search Term<br>SEARCH FOR CANY ・All C Exact Phrase<br>・LIMIT RESULTS TO:<br>AUTHOR SEARCH<br>IMIT RESULTS TO をクリックすると、<br>検索対象のコンテンツを雑誌に限定した<br>、期間を指定できます。 | AUTHOR:<br>DATE RANGE mm/dd/yyyy<br>Start Date mm/dd/yyyy<br>Start Date End Date PUBLICATION: All Publications<br>M All Journals<br>Optical Engineering<br>Journal of Biomedical Optics<br>Journal of Electronic Imaging<br>Journal of Applied Remote Sensing<br>Journal of Nanophotonics<br>Journal of Nanophotonics<br>Journal of Nanophotonics<br>Journal of Nanophotonics<br>Journal of Nanophotonics<br>Journal of Nanophotonics |
| FIND ARTICLES BY CITATION                                                                                                    | FIND SPECIFIC ARTICLE OR PROCEEDING BY:<br>TITLE Title<br>DOI DOI<br>FIND ARTICLES BY CITATION                                                                    | Journal of Medical Imaging     Journal of Astronomical Telescopes, Instruments, and Systems     Proceedings     eBooks     Search                                                                                                    |

Advanced Search 検索画面

| solid state laser                                                                     |                                                                                                    |                                        |        |
|---------------------------------------------------------------------------------------|----------------------------------------------------------------------------------------------------|----------------------------------------|--------|
| NARROW                                                                                | Showing 1 – 20 of 36490                                                                                                    | 新しい順に並べ替える時は、<br>Recent にします。          | Most   |
| Content Type<br>Proceedings (26340)                                                   | SORT: Best Match   Most Recent VIEW: Basic   Expanded                                                                                                    | View: Expanded にする<br>TOPICCS部分も表示します。 | د<br>۰ |
| Journal Articles (9930)<br>eBooks (220)                                               | Proceedings Article   June 30, 1986<br>Lanthanide Series And Transition Metal Solid-State Lasers Meeting N<br>With Solid-State Lasers                                                                      | New Objectives                         |        |
| Topics                                                                                | Norman P. Barner<br>Proc. SPIE 0609, 検索結果からコンテンツのタイプ、トヒ                                                                                                    | ピック、オープ                                |        |
| <ul> <li>Sensors (4124)</li> <li>Absorption (3842)</li> </ul>                         | ンアクセスなどで絞り込みができます。<br>Proceedings Article   September 17, 2013                                                                                                    | PDF                                    |        |
| <ul> <li>Luminescence (2960)</li> <li>Simulations (2706)</li> </ul>                   | Deflagration-induced flash of <mark>solid</mark> pyrotechnics as pumps for high<br>lasers                                                                                                    | n-energy <mark>solid</mark> state      |        |
| <ul> <li>Crystals (2616)</li> <li>Tissues (2488)</li> <li>Radiation (2335)</li> </ul> | Xiaoli Kang; Liming Liu; Yongjian Tang<br><i>Proc. SPIE</i> . 8904, International Symposium on Photoelectronic Detection an<br>Lasers and Applications, 89041N. (September 17, 2013) doi: 10.1117/12.20350 | nd Imaging 2013: High Power<br>21      |        |
| <ul> <li>Photons (2190)</li> <li>Polarization (2162)</li> </ul>                       | Proceedings Article   October 08, 2015<br>Simulation of <mark>solid</mark> state lasers and amplifiers                                                                                                    | PDF                                    |        |
| Filters Free (7) Open Access (1710)                                                   | Open Access<br>Christoph Pflaum; Zhabiz Rahimi<br><i>Proc. SPIE</i> . 9793, Education and Training in Optics and Photonics: ETOP 201<br>doi: 10.1117/12.2223064                                            | 5, 97930D. (October 08, 2015)          |        |
| Has Supplemental<br>Content (217)                                                     | Proceedings Article   September 23, 2015                                                                                                    | PDF                                    |        |

検索結果一覧表示画面(検索例: solid state laser)